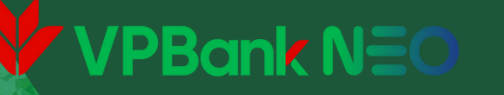

# HƯỚNG DẪN ĐĂNG KÝ MỞ TKTT VPBANK, TẢI APP VPBANK NEO VÀ KÍCH HOẠT VPBANK NEO

**Bước 1:** Tải App VPBank NEO bằng cách Click "Mở Tài khoản ngay" trên Banner bài viết về Chương trình tại ứng dụng BE/ hoặc đường link trong bài ưu đãi trên website VPBank

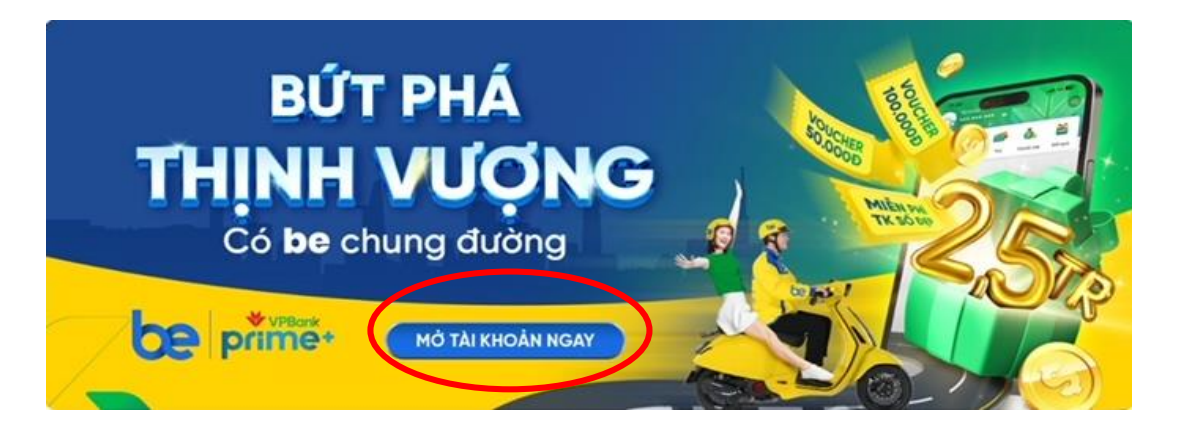

https://vpbank.go.link?adj\_t=1gt46h27&adj\_campaign=mA F+started+from+Sep+2024&adj\_adgroup=Pilot

## **Bước 2**: Click Tải App Vpbank NEO về thiết bị trên Apple Store/CH Play

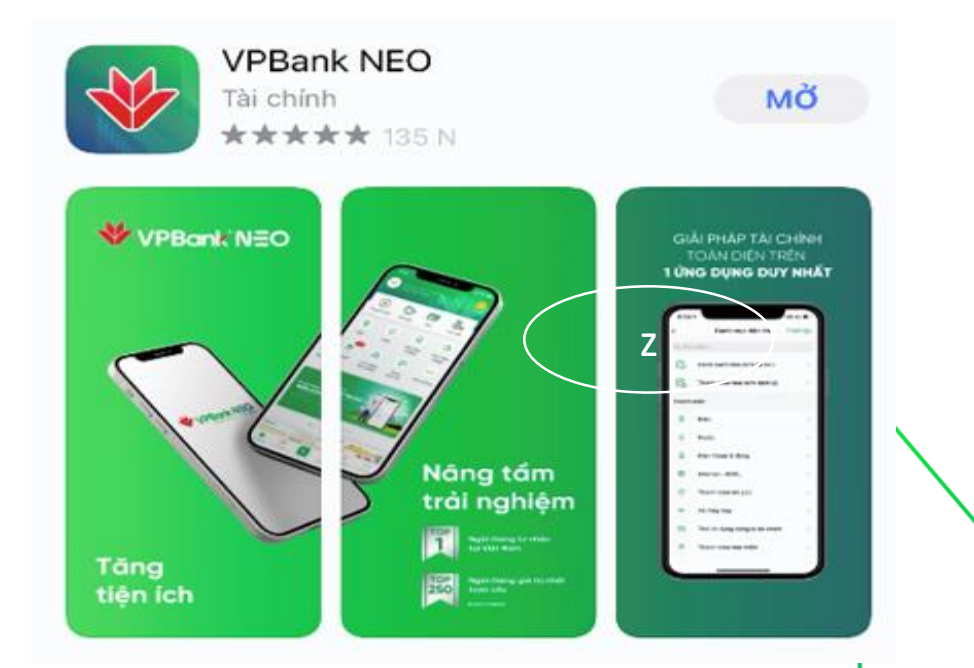

## VPBank NEO

Bước 3: Chọn "Đăng ký ngay" trên màn hình đăng nhập

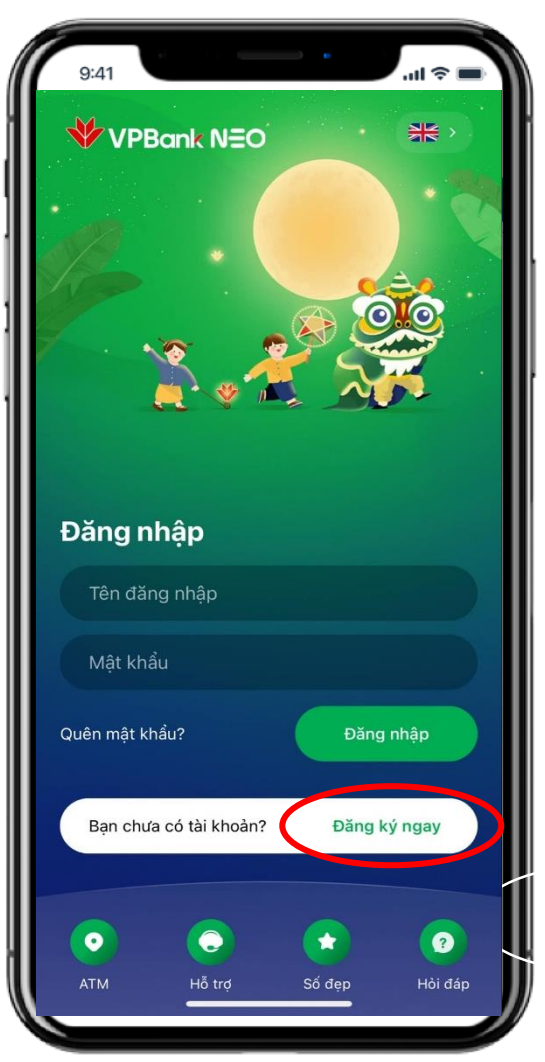

**Bước 4:** Chọn "CHỌN SỐ ĐẹP" trên màn hình đăng ký

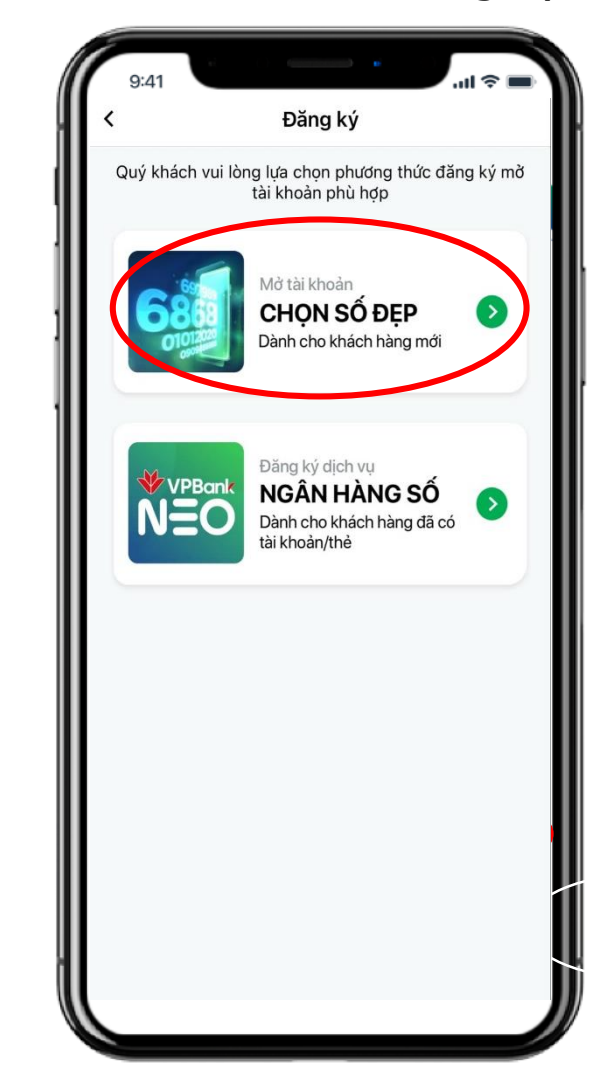

### VPBank N=O

Bước 5: Điền các thông tin cơ bản

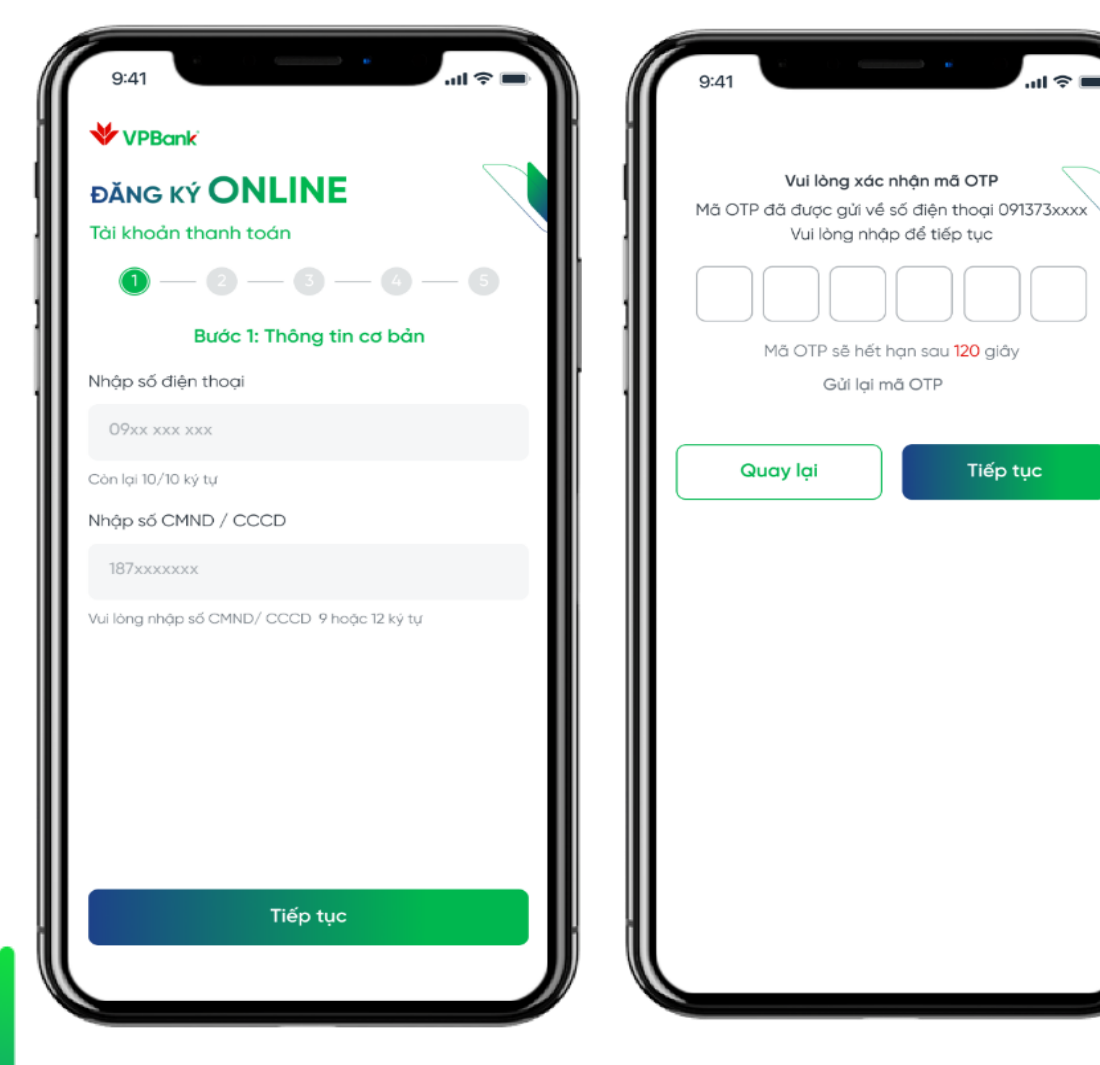

Các thông tin cơ bản cần nhập bao gồm:

1. **Số điện thoại**: Lưu ý với trường hợp KH nhập sai số điện thoại, KH sẽ được phép nhập lại và thực hiện lại các bước từ đầu

#### 2. Số CMND/CCCD:

-Với KH đã có CIF (Customer information file-thông tin khách hàng) tại VPBank hoặc KH đã từng đăng ký eKYC nhưng chưa hoàn thiện luồng đăng ký trước đó: bắt buộc nhập mã OTP được gửi đến số ĐT mà KH đã đăng ký trước đó.
-Với KH chưa từng đăng ký EKYC: Không cần nhập mã OTP ở bước này

#### Bước 6: Chọn số tài khoản

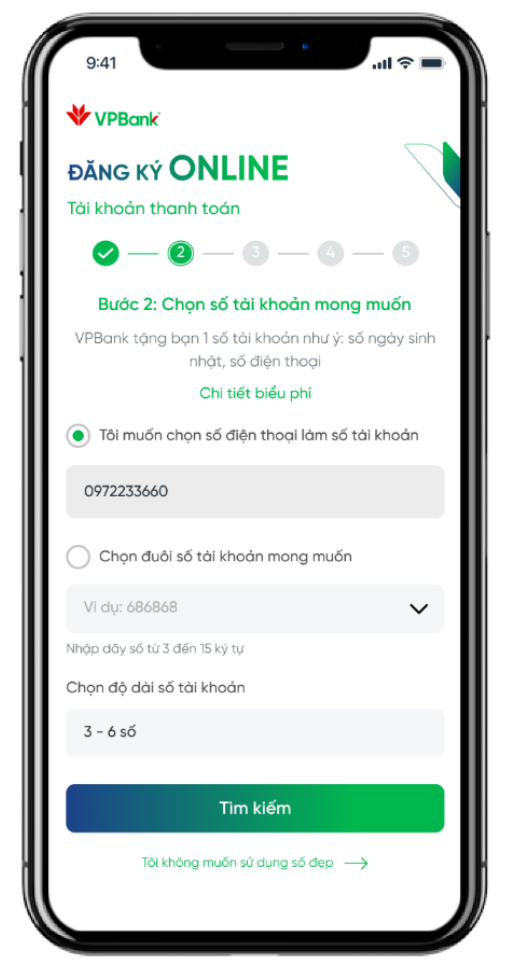

Lựa chọn số TK mong muốn -Số TK giống số ĐT -Lựa chọn đuôi số TK theo nhu cầu KH

## VPBank N=O

Bước 7: Chụp CMND/CCCD & Quay video

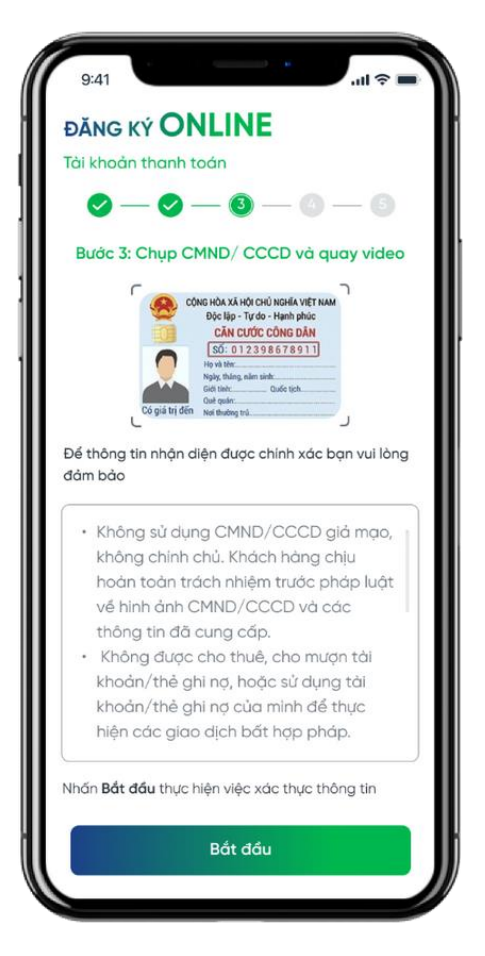

- 1. Chụp mặt trước CMND/CCCD
- 2. Xác nhận thông tin mặt trước CMND/CCCD
- 3. Xác nhận thông tin mặt sau CMND/CCCD

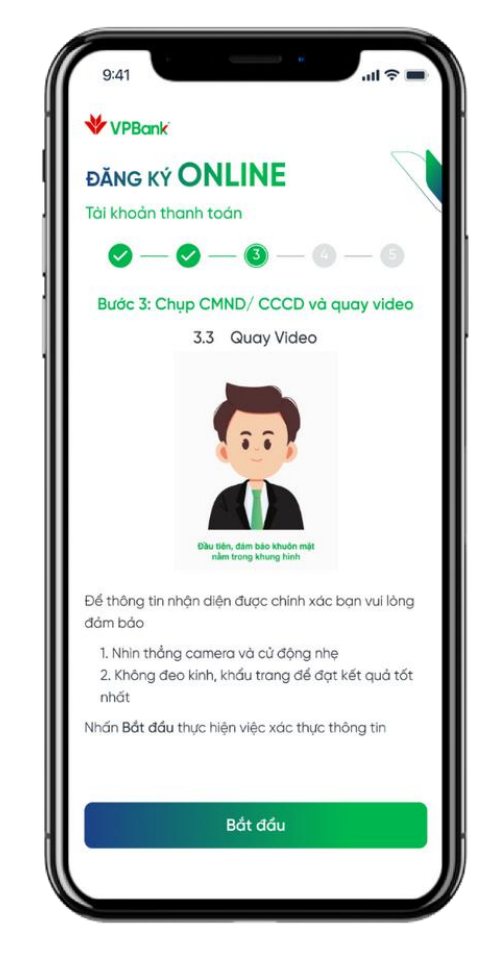

Màn hình quay video: Hệ thống yêu cầu KH di chuyển khuôn mặt lại gần, ra xa, quay sang trái hoặc sang phải

**Bước 8**: Điền các Thông tin bổ sung theo hướng dẫn trên App

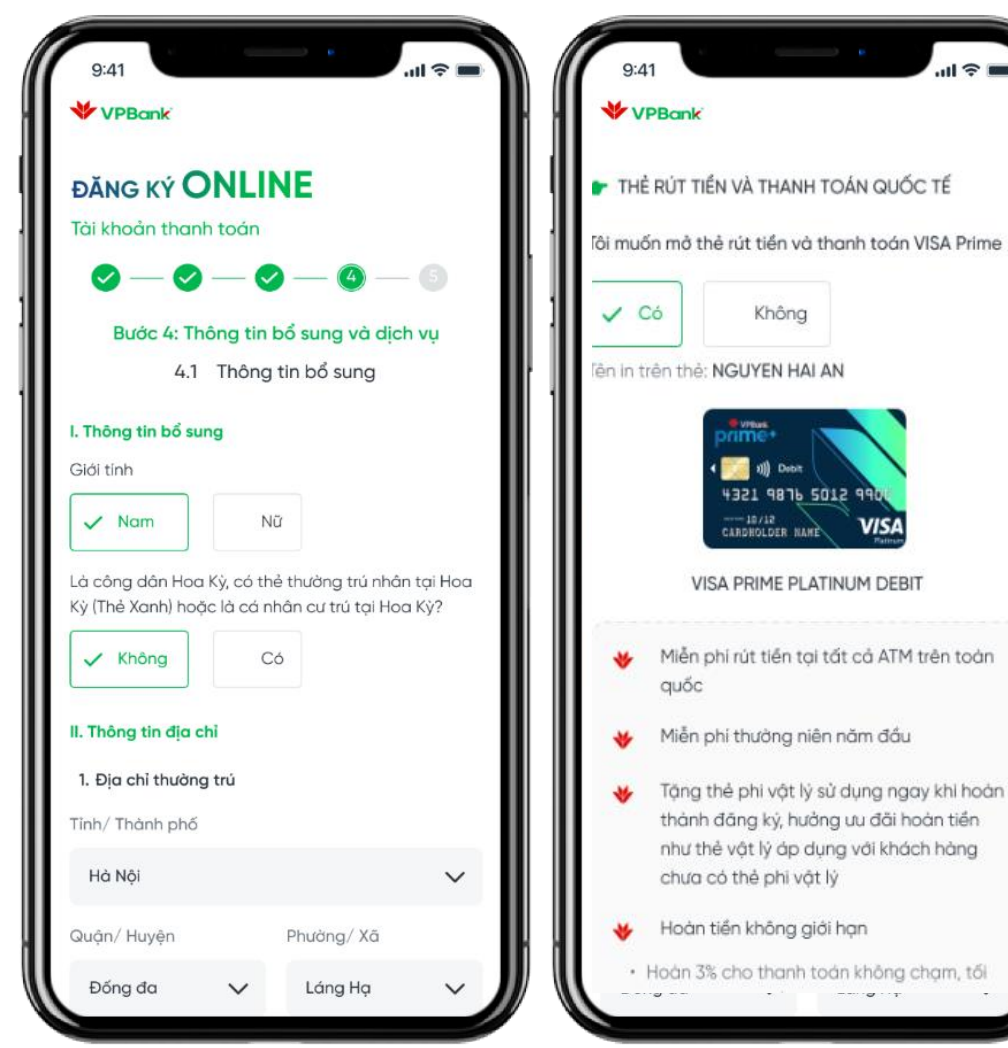

PBank NEO

**Lưu ý: Bắt Buộc** Nhập thông tin **"BE"** tại trường "Mã giới thiệu" để ghi nhận KH đến từ Chương trình

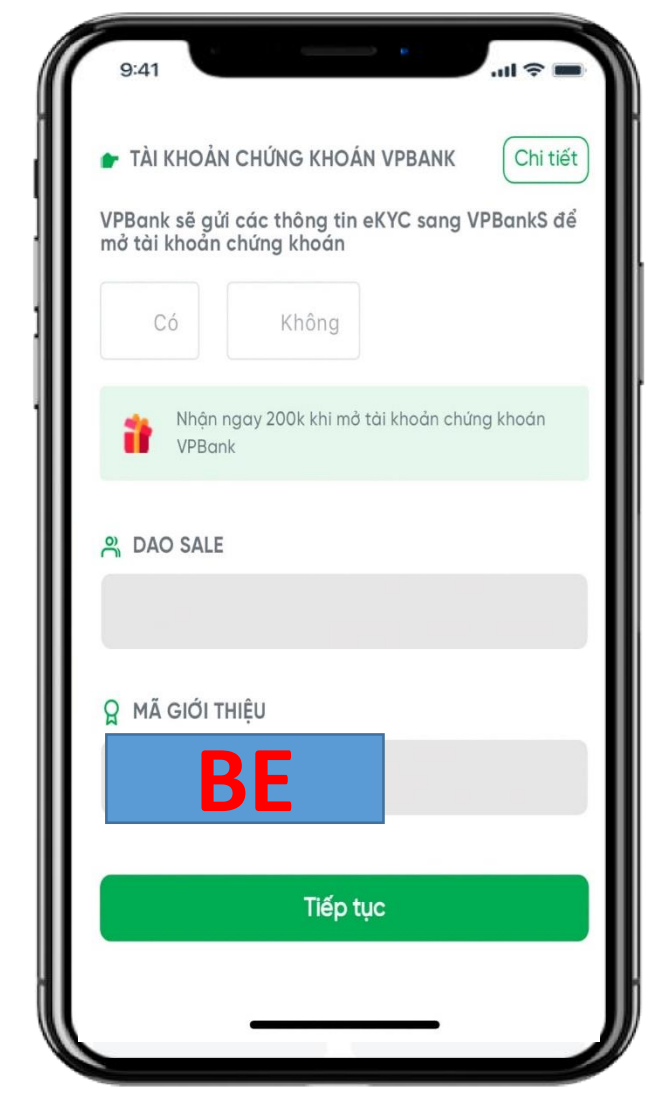

#### Bước 9: Xác nhận mở thành công

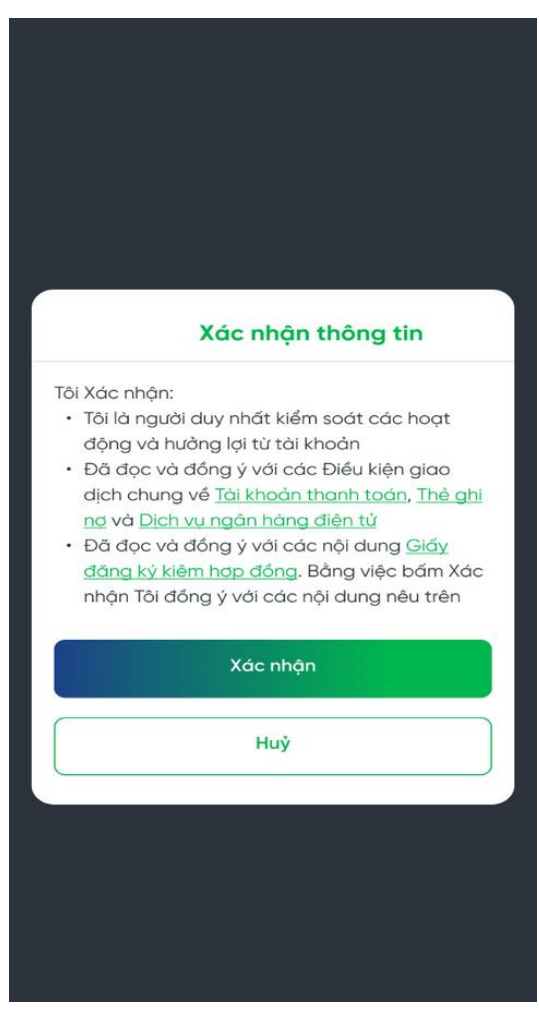

Màn hình Xác nhận và cam kết mở TK **/PBank NΞO** 

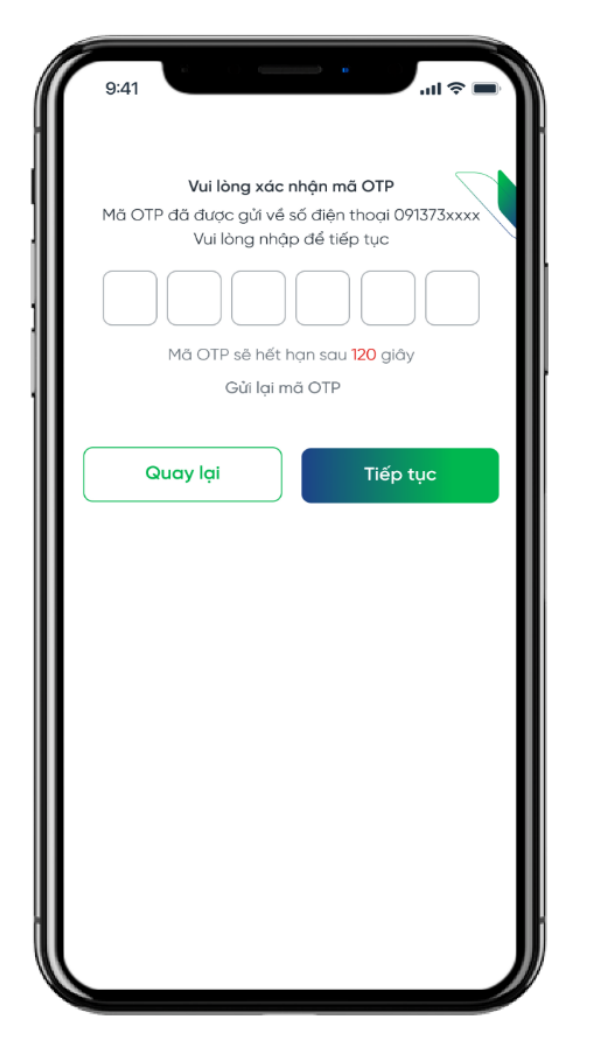

Nhập mã OTP để xác nhận

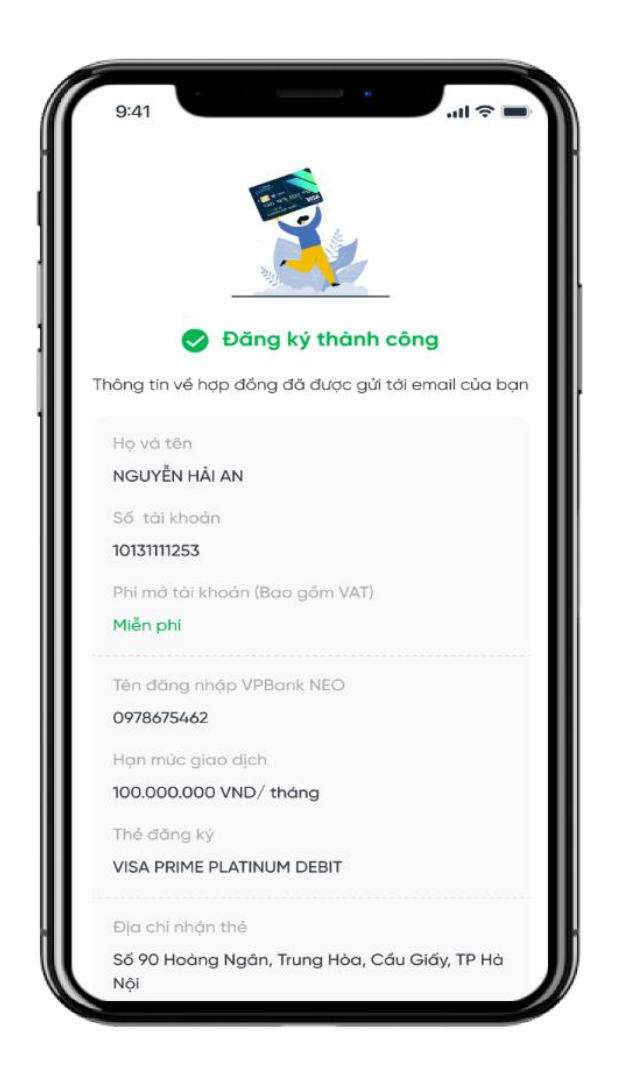

Xác nhận mở TK thành công đối với KH mở TK miễn phí

## 2. HƯỚNG DẪN KÍCH HOẠT VPBANK NEO

...II 4G 🜠

Hủy

#### Bước 1: Mở VPBank NEO, chọn ĐĂNG NHẬP

#### Bước 2: Nhập mã OTP từ tin nhắn NH gửi về điện thoại

Mã OTP

11:02

## HILLTE CAD VPBank NEO Đăng nhập Quên mật khẩu? 0 E 124 Đăng ký Hòi đáp

/PBank N=O

| Nhập mã xác nhận được gửi tới bạn qua SMS<br>****8883. |                     |         |      |                          |  |
|--------------------------------------------------------|---------------------|---------|------|--------------------------|--|
| •                                                      | •                   | •       | •    | •                        |  |
|                                                        | Gửi lại             | ОТР     |      |                          |  |
| OT                                                     | P hết hạn tr        | ong 172 | giây |                          |  |
|                                                        |                     |         |      |                          |  |
|                                                        |                     |         |      |                          |  |
|                                                        |                     |         |      |                          |  |
|                                                        |                     |         |      |                          |  |
|                                                        | -                   |         | _    |                          |  |
| 1                                                      | 2                   | c       |      | 3<br>Def                 |  |
| <b>4</b><br>бні                                        | 5<br>JK             | ;<br>L  |      | 6<br><sup>м н о</sup>    |  |
| 7<br>PQRS                                              | 8<br><sup>T U</sup> | s<br>v  |      | 9<br>wxyz                |  |
|                                                        | C                   | )       |      | $\langle \times \rangle$ |  |
|                                                        |                     |         |      |                          |  |
|                                                        |                     |         | _    |                          |  |

#### Bước 3: Thay đổi mật khẩu

| 10:44 |                  | l 4G 🔳 |
|-------|------------------|--------|
| <     | Tạo mật khẩu mới | Hủy    |

Không chứa dấu cách trống. Có độ dài ít nhất là 8 ký tự. Có ít nhất 1 chữ cái viết thường (a-z). Có ít nhất 1 chữ cái viết hoa (AZ). Có ít nhất 1 ký tự số (0-9). Không chứa chuỗi liên tiếp trên bản phím (123, ABC).

8

Mật khẩu cũ

Mật khẩu

Nhập lại mật khẩu

Mã người giới thiệu (không bắt buộc)

Tiếp tục

#### Bước 4: Chấp nhận điều khoản sử dụng

| C Dịch vụ ngân hàng điện tr<br>Độch vụ ngân hàng điện tr<br>Độch vụ ngân hàng tr<br>Độch vụ ngân hàng điện tr<br>Độch vụ ngân hàng tr<br>Độch vụ ngân hàng tr<br>Độch vụ ngân hàng tr<br>Độch vụ ngân hàng tr<br>Độch vụ ngân hàng tr<br>Độch vụ ngàn hàng tr<br>Độch vụ ngàn hàng tr<br>Độch vụ hàng tr<br>Độch vụ hàng tr<br>Độch vụ hàng tr<br>Độch vụ hàng tr<br>Độch vụ hàng tr<br>Độch vụ hàng tr<br>Độch vụ hàng tr<br>Độch vụ hàng tr<br>Độch vụ hàng tr<br>Độch vụ hàng tr<br>Độch vụ hàng tr<br>Độch vụ hàng tr<br>Độch vụ hàng tr<br>Độch vụ hàng | វ័                                                                                                    |   |                                                                                                    |
|----------------------------------------------------------------------------------------------------|----------------------------------------------------------------------------------------------------|---|----------------------------------------------------------------------------------------------------|
| <section-header><section-header><section-header><text><text><text><text><section-header><list-item><list-item><list-item><list-item><list-item><list-item><list-item><list-item><text><text><text></text></text></text></list-item></list-item></list-item></list-item></list-item></list-item></list-item></list-item></section-header></text></text></text></text></section-header></section-header></section-header>                                                                                                    | تَعْلَى اللَّهِ اللَّهِ اللَّهِ اللَّهِ اللَّهِ اللَّهِ اللَّهِ اللَّهِ اللَّهِ اللَّهِ اللَّهِ اللَّهِ اللَّهِ اللَّهِ اللَّهُ اللَّهُ اللَ<br>تَعْلَى اللَّهُ اللَّهُ اللَّهُ اللَّهُ اللَّهُ اللَّهُ اللَّهُ اللَّهُ اللَّهُ اللَّهُ اللَّهُ اللَّهُ اللَّهُ اللَّهُ اللَّهُ اللَّهُ اللَّهُ اللَّهُ اللَّهُ اللَّهُ اللَّهُ اللَّهُ اللَّلَّةُ اللَّهُ اللَّهُ اللَّهُ اللَّهُ اللَّهُ اللَ<br>تَعْلَيْ اللَّهُ اللَّهُ اللَّهُ اللَّهُ اللَّهُ اللَّهُ اللَّهُ اللَّهُ اللَّهُ اللَّهُ اللَّهُ اللَّهُ اللَّالِيلَّةُ اللَّهُ اللَّهُ اللَّهُ اللَّهُ اللَّهُ اللَّهُ اللَّهُ اللَّهُ اللَّهُ اللَّهُ اللَّهُ اللَّهُ اللَّهُ اللَّهُ اللَّهُ اللَ<br>تَعَالَ اللَّهُ اللَّهُ اللَّهُ اللَّهُ اللَّهُ اللَّهُ اللَّهُ اللَّهُ اللَّهُ اللَّهُ اللَّالِ الل |   | and a second second s |
|                                                                                                    |                                                                                                    | đ |                                                                                                    |
| viða noog di örge (CSN) of nå bir nö, turing tio við 184 Thóng NHDT dat<br>kiện Chin Thick NHOT<br>• "Thiế m piñe Thi" La các nhất bir nög gin te tin nöng ngà điệc, đặc nữ<br>tính, buyên đia bháng day, yung học, đặn thiế nóng ngà điệc, đặc nữ<br>nhất hì này, Ki to nh bởi nói điệ từ Thiếp từ Dĩ nhà VThiên đã xác nhật<br>Khi chọn nút Xác nhận, bạn đã xác nhật<br>bạn đọc và hiểu rõ hoàn toàn điều kho<br>VPBank đối với khách hàng.                                                                                                    | VPBank để thực<br>, kỹ thoặt số, từ<br>ng việc sử dụng<br>ch Vụ NHITT do<br><b>ìn rằng</b><br>ản của                                                                                                    | : |                                                                                                    |
|                                                                                                    |                                                                                                    |   |                                                                                                    |

## 2. HƯỚNG DẪN KÍCH HOẠT VPBANK NEO

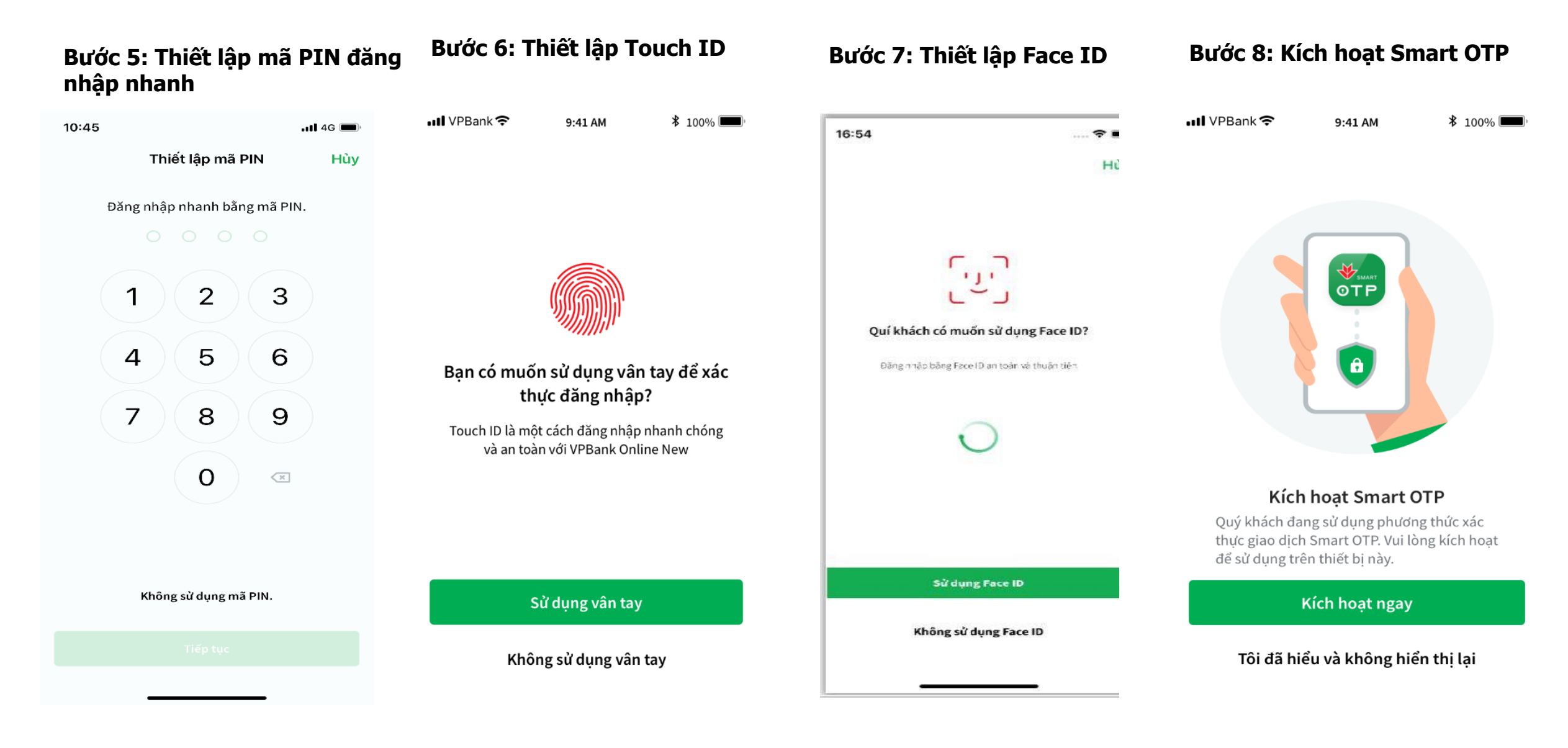

VPBank N=O

## 2. HƯỚNG DẪN KÍCH HOẠT VPBANK NEO

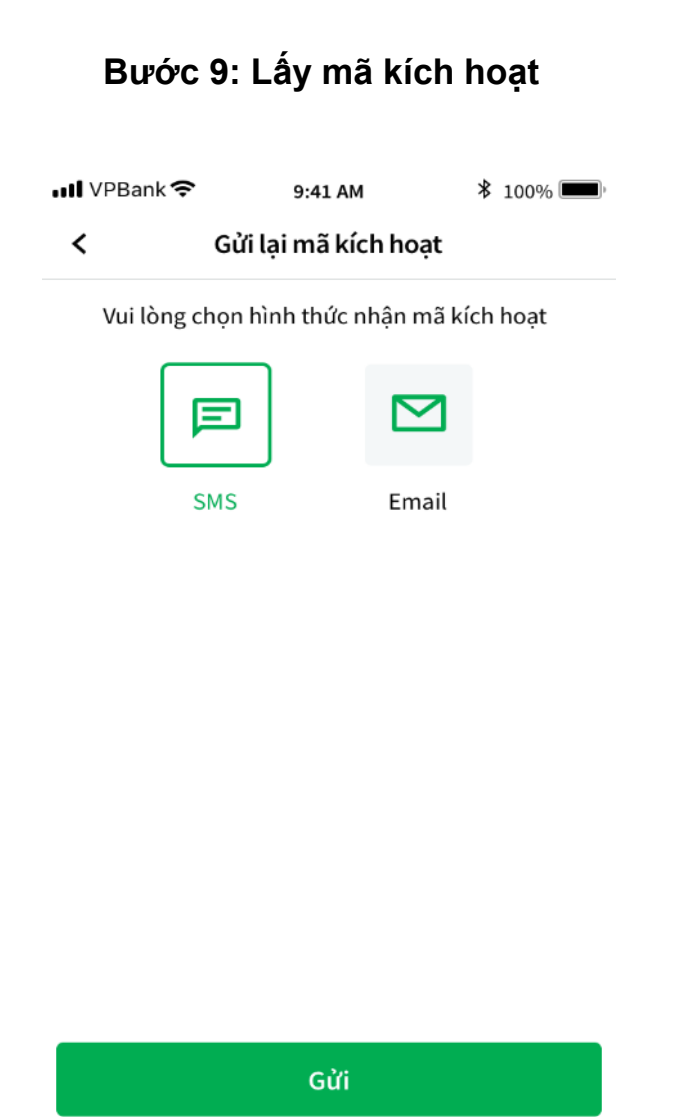

VPBank NEO

#### Bước 10: Cài đặt mã Pin

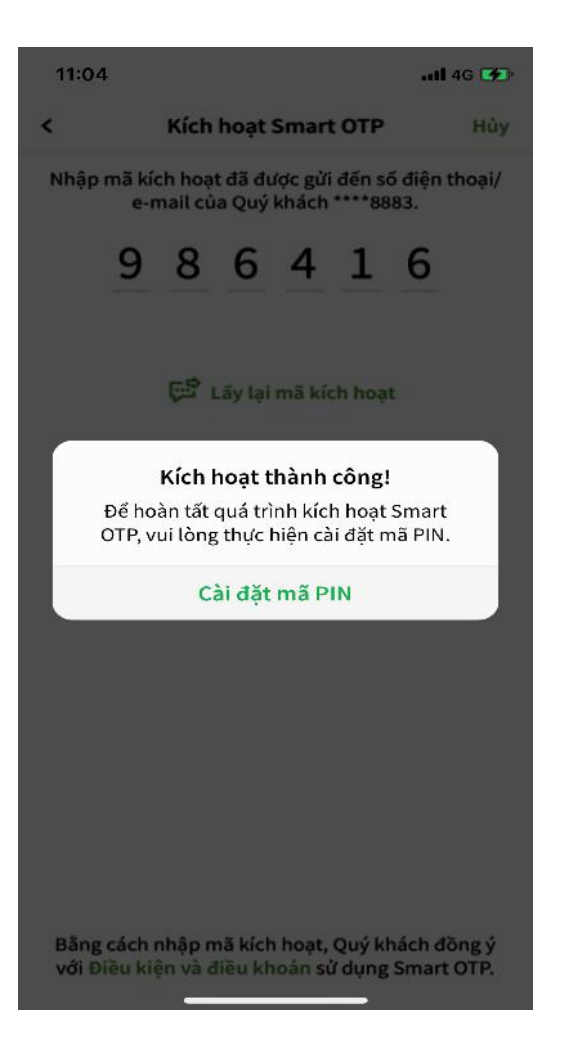

#### Bước 11: Đăng nhập thành công

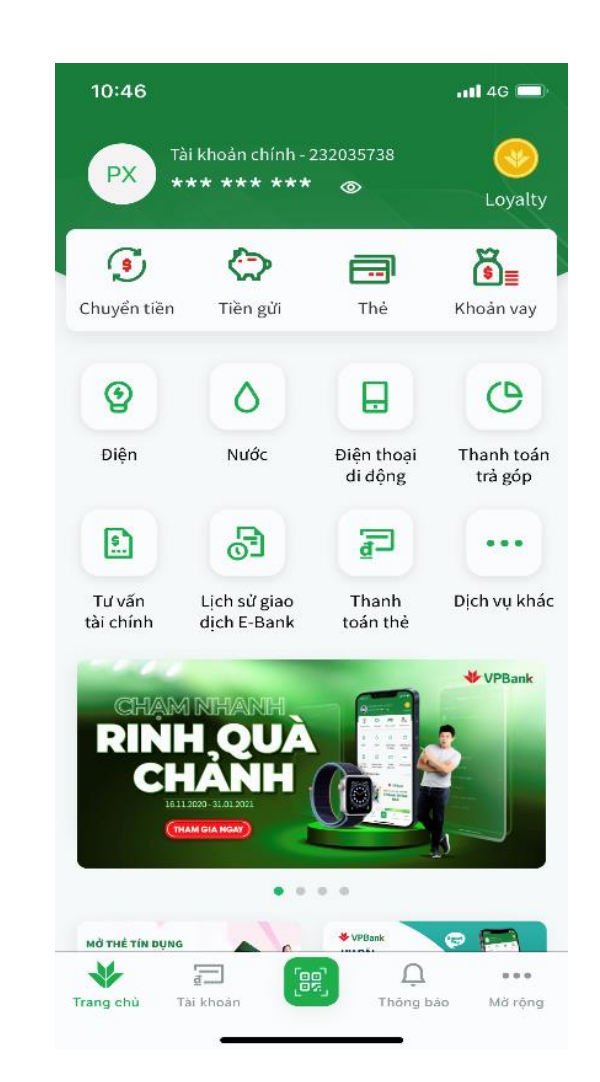

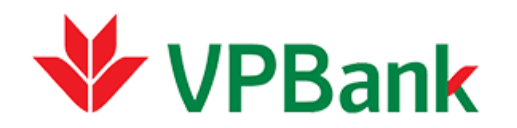

# **THANK YOU**

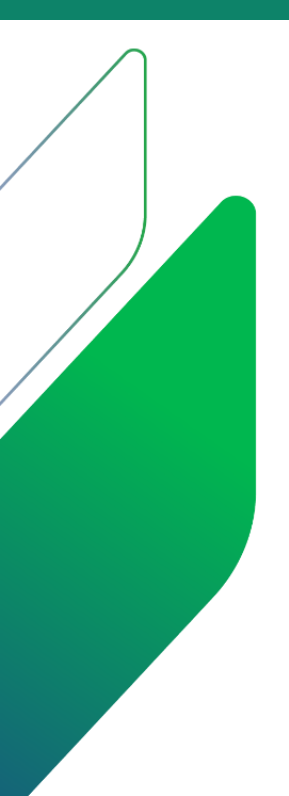

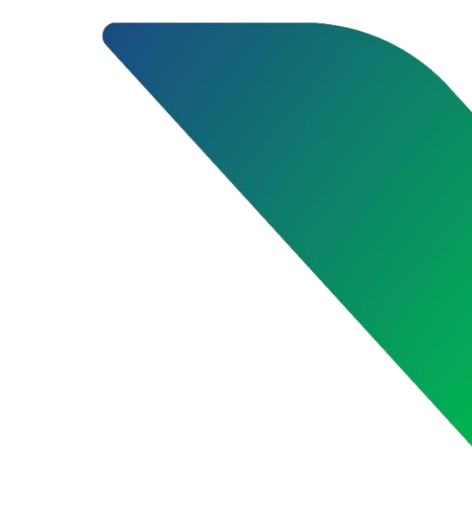